## 雷射掃瞄儀

## 一、 實驗題目舉例:

1. 撰寫一程式能連續讀取資料

2. 撰寫一程式能將資料顯示在按鈕(Bottom)上

3. 撰寫一程式能顯示英制與公制的資料(請參考儀器面板上的設定)

4. 撰寫一程式能連續讀取 10 次的值

5. 撰寫一程式能只顯示小數部分

6. 撰寫一程式能只顯示前5位的部分

7. 撰寫一程式能讀取 10 次的值並能算出其整數的最大值

 設定雷射掃描儀當整數部分數值大於設定值時就警告(使用 label 元件, 顯示警告文字)

## 進階實驗題目舉例

測量半透明物體,如透鏡及玻璃棒,撰寫一程式能做校正,使量測值合理化。
 指紋掃瞄門禁管理。

## 二、 實驗目的:

本實驗介紹雷射掃瞄儀之光學架構與量測原理,以及真圓度的定義與量測方式。根據真圓度的定義,我們在個人電腦上撰寫量測真圓度之程式,利用雷射掃 瞄儀測量圓柱體工件的直徑值,再藉由 RS232 傳輸線的連接,將直徑值傳輸給電 腦的程式做處理,我們即得此圓柱體之真圓度。

## 三、 實驗儀器:

雷射掃瞄儀

| RS232 傳輸線                  |     | 一條 |
|----------------------------|-----|----|
| 個人電腦(含 Borland C++ Builder | 軟體) | 一台 |
| 圓柱體待測工件                    |     | 一件 |

## 3、實驗原理:

#### 3.1 雷射掃瞄儀的介紹

雷射掃瞄儀,是將雷射光束對被測物件做高速掃瞄,然後計算投影而得測量 尺寸。因為是採用非接觸式的連續性測量方式,對於各種材質的工件均能做高精 度的尺寸量測。雷射掃瞄儀除可對單一工件做量測外,亦可放在工作台上對生產 線上之工件做連續性量測,在測量的功能上有標準值及上下限設定的裝置與不合 格之警告信號,可以達到自動判別合格的功能。

雷射掃描器除了測量顯示外,也可以作統計運算,再測量完整批工件或在測量中,都可以按鍵檢查測量件數,最大、最小值、平均值、散佈、標準方差。此外,雷射掃瞄儀亦可外接電腦、印表機等,可以將測量所得的數據,記錄下來或 作成檔案,以供分析或高階統計之用,而達成全自動測量及數據處理。圖1為雷 射掃瞄儀之實體圖。

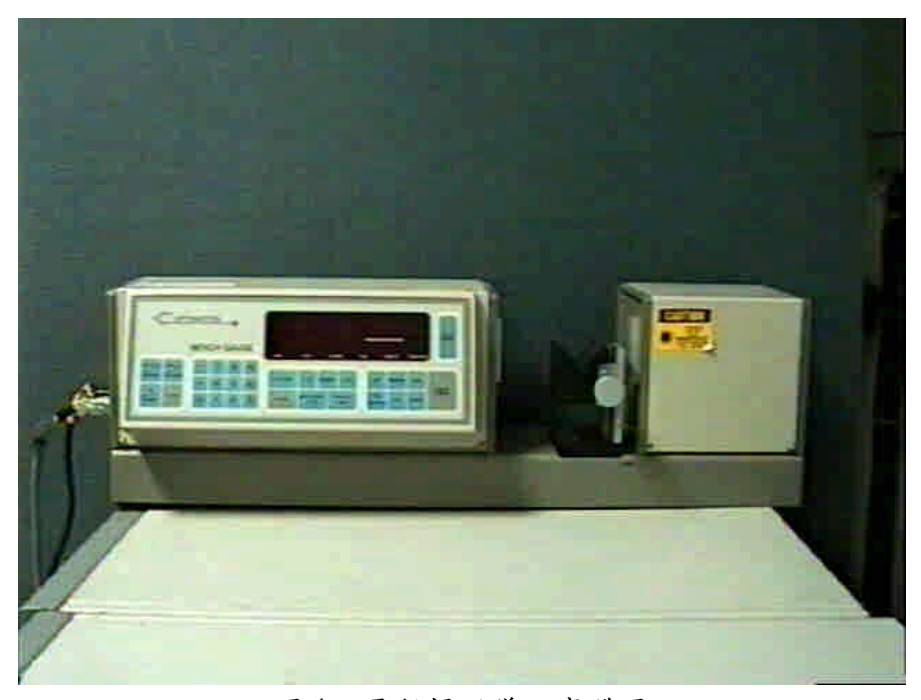

#### 圖1 雷射掃瞄儀之實體圖

雷射掃瞄儀內部有一個雷射紅光二極體,當雷射掃瞄儀啟動時,紅光雷射會 入射馬達上轉動的反射面鏡,由反射面鏡反射出來的雷射光經過掃瞄透鏡後,會 成為一束掃瞄待測工件之平行光,如圖2所示,掃瞄光束若經過待測工件則被遮 擋,無法到達接收透鏡,沒有經過待測工件的掃瞄光束到達接收透鏡後,會聚集 在光檢測器上,我們根據光檢測器上工件的陰影來判斷工件的直徑大小。

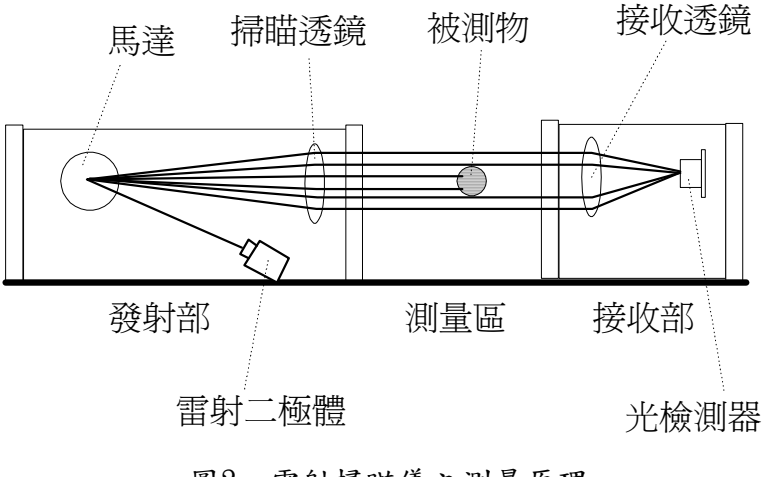

圖2 雷射掃瞄儀之測量原理

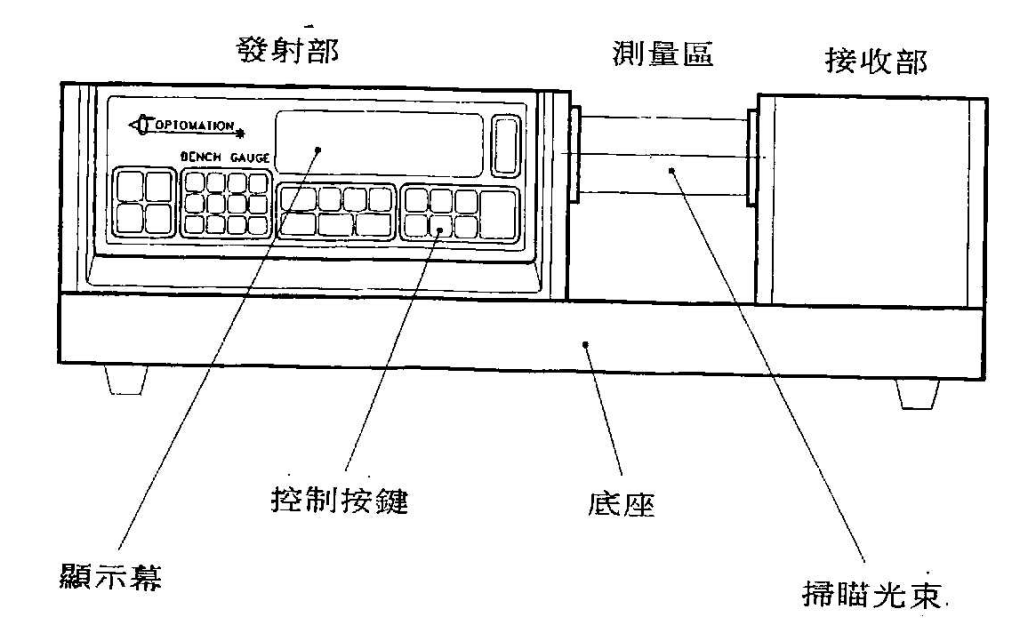

#### 圖3 外觀說明圖

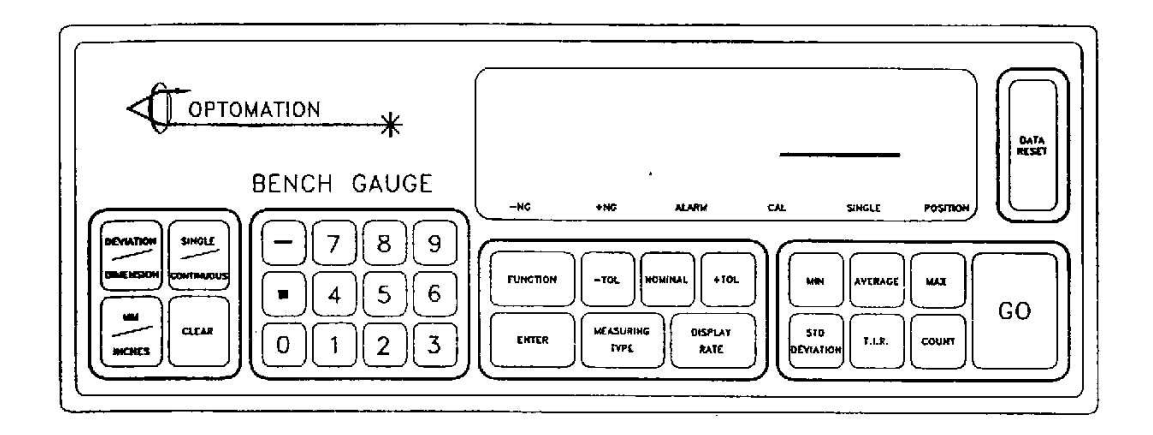

圖4 功能說明

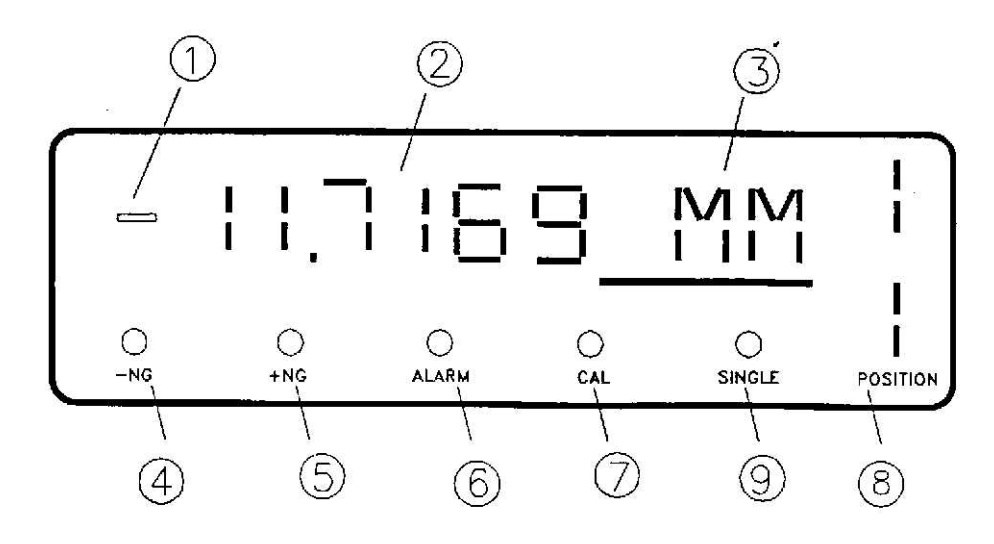

圖5 顯示幕說明

- 1 正負號顯示。
- 2 測量讀值顯示 (6位3LED)
- 3 文字訊號顯示 (3位4LED)
- 4 下限不合格警示燈。
- 5 上限不合格警示燈。
- 6 蜂鳴器警告開關指示燈。
- 7 校準狀態指示燈。
- 8 测量物高低位置指示燈。
- 9 测量狀態指示燈。

#### 狀態鍵

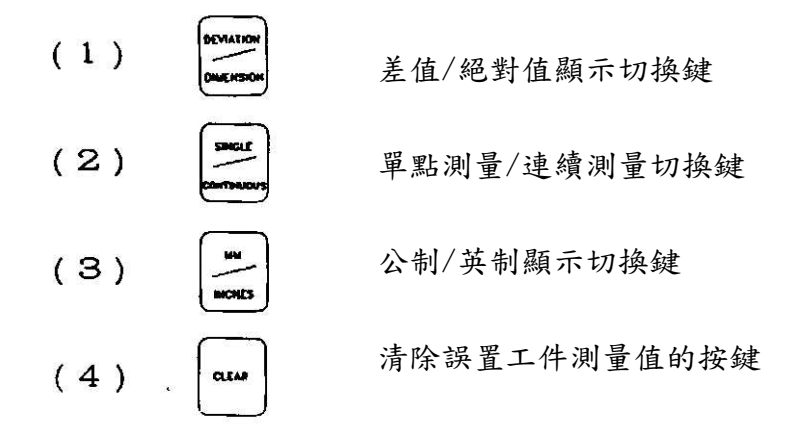

設定鍵

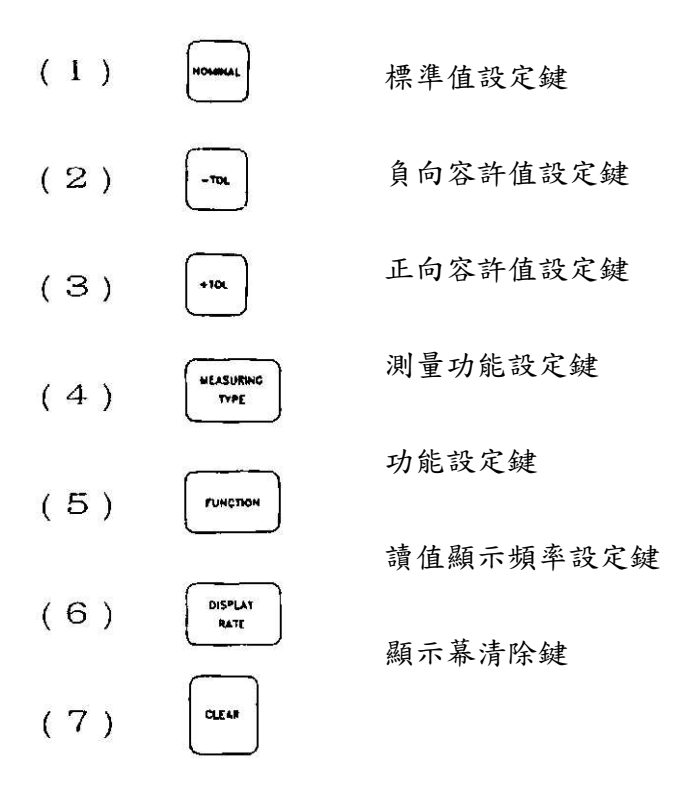

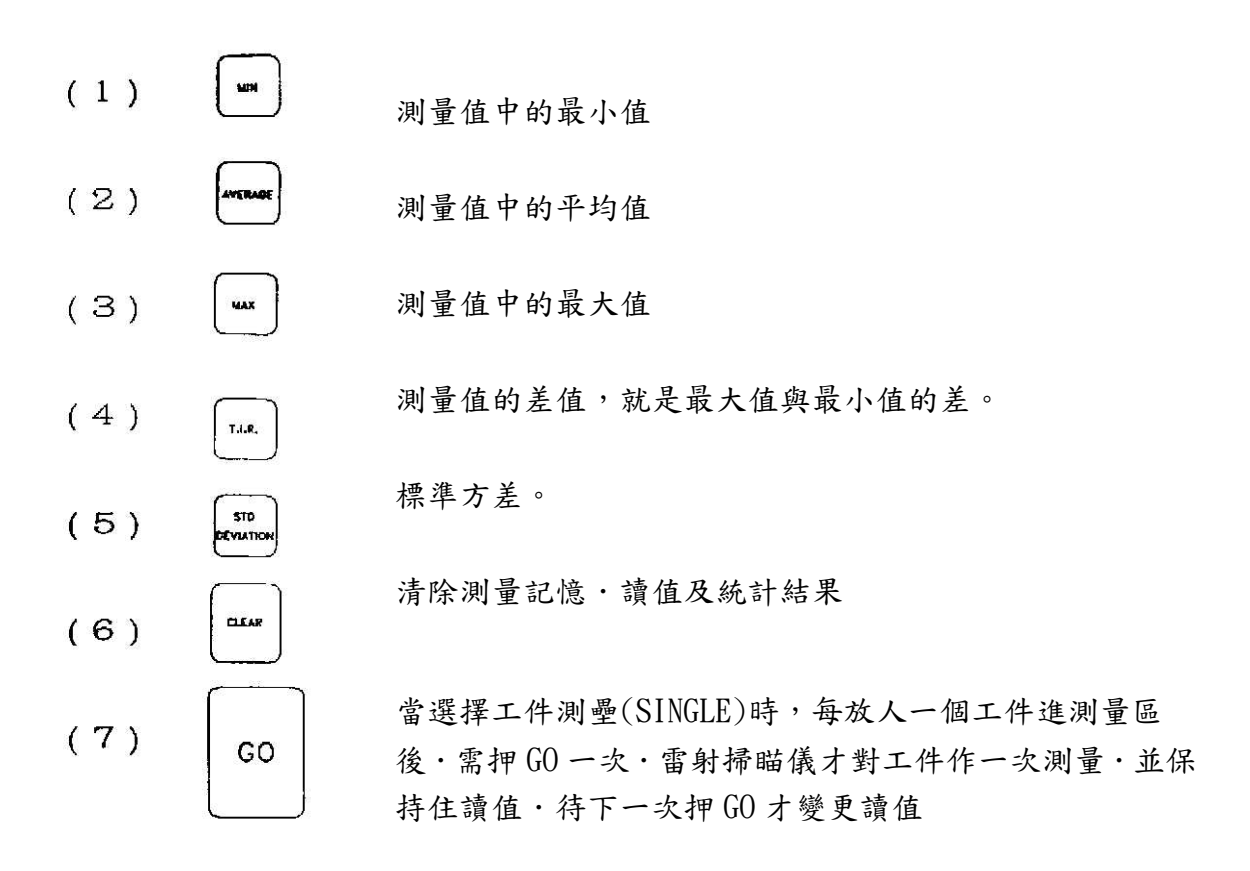

#### 開機設定

本掃瞄儀以測量精確、功能完備、使用簡單為設計前提,所以針對大部份的使用 場合,一開機後,不須設定,已俱有預先設定的功能如下:

(1)DIMENSION 絕對值顯示
(2)MM 公制單位
(3)MEASURING TYPE 測量外徑功能
(4)-TOL 99,000
(5)+TOL 99.000
(6)DISPLAY RATE 每秒顯示一次

#### 3.2 操作說明

顯示幕顯示

# 按鍵步驟 測量模式切換 1一1差值/絕對值顯示切換 $1 \cdot 2357$ MM DEVIATION $1 \cdot 2357 \text{DEV}$ DIMENSION I-2357MM 1-2零件測量/連續測量切換 SINGLE OSINGLE燈亮起。讀值鎖定 CONTINUOUS SINOLB燈熄滅·讀值隨測量物變化 1-3公制/英制互换 1 · 00000IN мм INCHES 25.4000MM 1.00000IN

### 顯示位數設定

 顯示幕顯示
 按鍵步驟

 (1)顯示六位數(0.1um)
 FUNCTION

 12.315MM
 8

 12.3154MM
 6

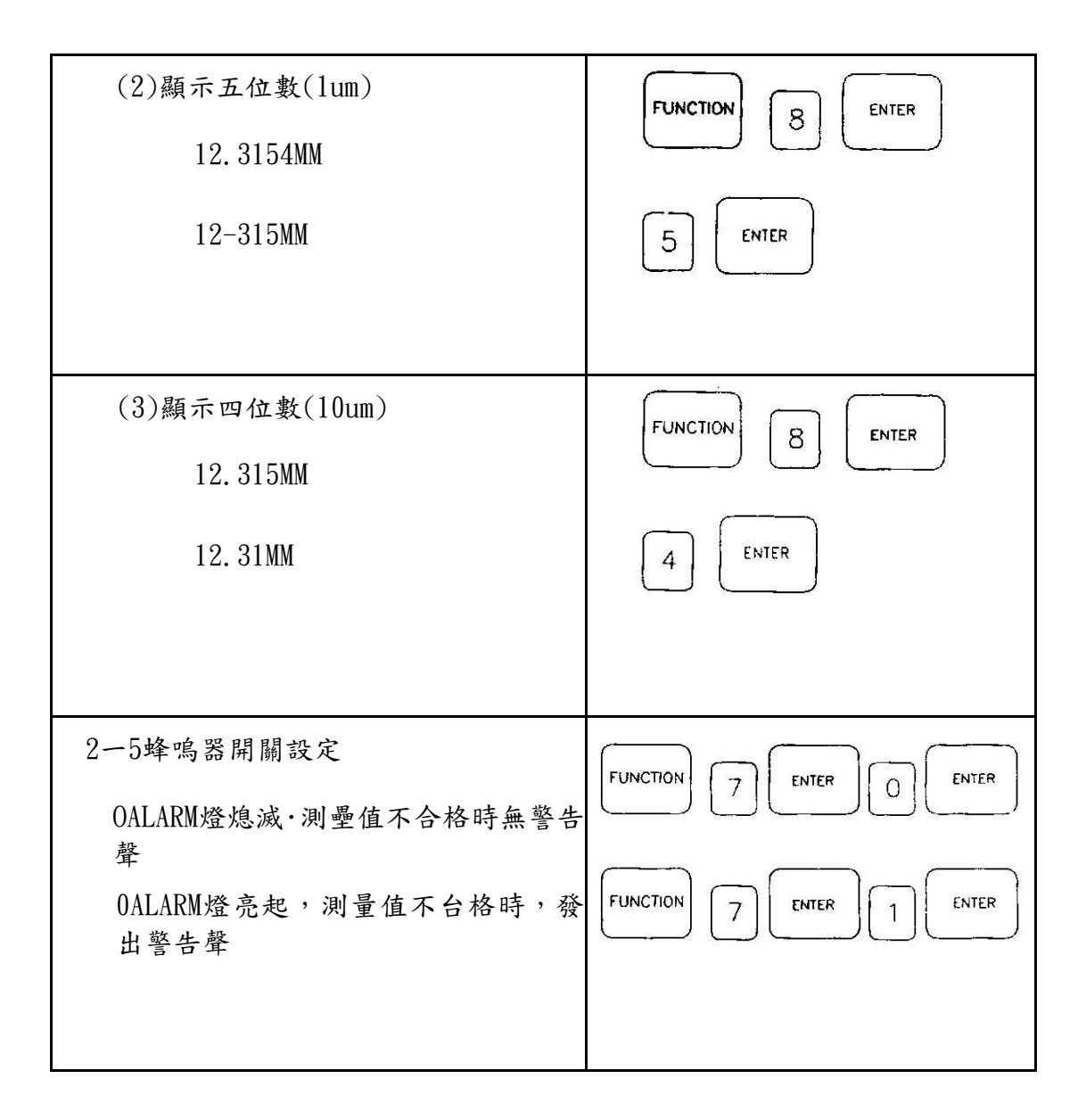

#### 3.3 信號連接:

說明

雷射掃瞄儀的測量讀值,可經由RS-232C的連出,傳送至至電腦,以供作進 一步的分析與記錄。當雷射掃瞄儀設定在零件測量狀態時,每按一次GO鍵,則顯 示一組讀值,同時經由RS-232C傳送一組信號出來,等到下一次按GO鍵才會再傳 送信號。如果設定在連續測量狀態,則依顯示頻率,連續的經由信號接頭傳送信 號,例如設定每秒顯示一次,則每秒傳送一組讀值的信號出來。

#### 接點位置信號圖

RS-232C信號接頭在雷射掃瞄儀的左側板上

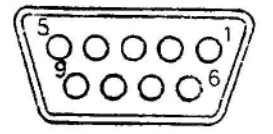

| 接腳號碼 | 信號名 | 說 明     |
|------|-----|---------|
| 1    | CO  | 資料載波檢測出 |
| 2    | TXD | 發送資料    |
| 3    | RXD | 接收資料    |
| 4    | DSR | 資料組備妥   |
| 5    | GND | 信號用接地   |
| 6    | DTR | 資料終端備妥  |
| 7    | CTS | 發送許可    |
| 8    | RTS | 發送要求    |

表 1

RS-232C資料傳送形式RS-232C的信號無論為絕對值或是偏差值輸出,皆是以ASCII, Code傳送資料形式同面板輸出。

校準

雷射掃瞄儀在出廠時已作出廠校準·均合於規格內的精度(標準溫度為 20C)。但是·使用者所處的環境溫度及使用狀況可能與儀器出廠標準不同,如果 要求較佳的精度,就必須要依下述步驟校準。

將標準工件 (例中為12·000mm直徑的圓棒規)置於測量區中

顯示幕顯示 輸人鍵位

| 12.0735 MM  |          |
|-------------|----------|
| FUN         | FUNCTION |
| 1 FUN       |          |
| 12.0000 FUN | 12.0000  |
| 12.0000 MM  | ENTER    |

# 五、實驗步驟

雷射掃描儀的作動與操作是需 RS-232C 通訊的族群中,最簡單的一個實驗,其啟動步驟如下

1. 連接 RS-232C 至電腦

2. 設定顯示單位(公制/英制)

3. 設定標準值

4. 設定上下限

5. 啟動程式

#### 範例程式

程式中的示範如何驅動 RS-232C 和抓取資料

//-----

#include <vcl.h>

#pragma hdrstop

#include "Unit1.h"
#include "Unit2.h"

```
#include "Math.h"
//-----
                                       . . . . . . . . . . . . . . . . . .
#pragma package(smart_init)
#pragma link "SPComm"
#pragma resource "*.dfm"
TForm1 *Form1:
//-----
__fastcall TForm1::TForm1(TComponent* Owner)
     : TForm(Owner)
{
 LastSize = 0;
}
//-----
void __fastcall TForm1::GoClick(TObject *Sender)
{
 Comm1->StartComm(); //啓動 RS-232C
 Memo1->Lines->Add(" Open Success ");
}
//-----
void __fastcall TForm1::StopClick(TObject *Sender)
{
 Comm1->StopComm(); //停止RS-232C
 Memol->Lines->Add(" Port Is Closed ");
}
//-----
void __fastcall TForm1::Comm1ReceiveData(TObject *Sender, Pointer Buffer,
    WORD BufferLength)
{
//這是範例程式最重要的地方,示範了如何抓取資料,並轉爲數字。這裡很重要的一點,我們
//抓到的資料是文字並不是數字。
  AnsiString InMessage = (char *) Buffer;
  int iDot = InMessage.LastDelimiter("."); //找尋逗點在文字中的位子
  if ( iDot > 1)
  {
     AnsiString asNumber = InMessage.SubString(0, iDot-1); //抓出整數的部分
     int Size = StrToInt(asNumber); //轉爲數字
```

```
asNumber = InMessage.SubString( iDot+1,4 );
                                 //抓出小數的部分
    Size = Size*10000 + StrToInt( asNumber );
                                 //轉爲數字
//將資料加至顯示區
    if( abs(LastSize - Size) >= (10000/pow(10, iAccurate)))
           Memol->Lines->Add( InMessage );
    LastSize = Size;
 }
 else Memol->Lines->Add( InMessage );
}
//-----
void __fastcall TForm1::editClick(TObject *Sender)
{
 StopClick(this);
 Form2->ShowModal();
}
//-----
//以下是 from2 的部分,都只是一些細瑣的的參數設定的問題
//應該都能輕易地看懂
//-----
#include <vcl.h>
#pragma hdrstop
#include "Unit2.h"
#include "Unit1.h"
//-----
#pragma package(smart_init)
#pragma resource "*.dfm"
TForm2 *Form2:
//-----
___fastcall TForm2::TForm2(TComponent* Owner)
    : TForm(Owner)
{
}
//-----
void __fastcall TForm2::ParityCheckClick(TObject *Sender)
```

```
{
```

```
Parity->Enabled = true ;
 Form1->Comm1->ParityCheck = true ;
}
//-----
void __fastcall TForm2::ParityChange(TObject *Sender)
{
  Form1->Comm1->Parity = Parity->ItemIndex;
}
//-----
void __fastcall TForm2::ParityCheckDblClick(TObject *Sender)
{
   Parity->Enabled = false ;
   Form1->Comm1->ParityCheck = false ;
   ParityCheck->Checked = false;
}
//-----
void __fastcall TForm2::BytesChange(TObject *Sender)
{
 Form1->Comm1->ByteSize = Bytes->ItemIndex;
}
//------
void __fastcall TForm2::PortsChange(TObject *Sender)
{
 Form1->Comm1->CommName = Ports->Items->Strings[Ports->ItemIndex];
}
//-----
void __fastcall TForm2::BaudRateChange(TObject *Sender)
{
 Form1->Comm1->BaudRate = StrToInt(BaudRate->Items->Strings[BaudRate->ItemIndex]);
}
//-----
void __fastcall TForm2::StopBitsChange(TObject *Sender)
{
 Form1->Comm1->StopBits = StopBits->ItemIndex;
}
//-----
void __fastcall TForm2::CloseForm2Click(TObject *Sender)
```